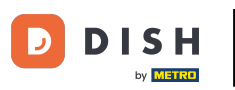

Bienvenido a la página principal de dish.co. En este tutorial, te mostramos cómo crear una cuenta nueva de DISH.

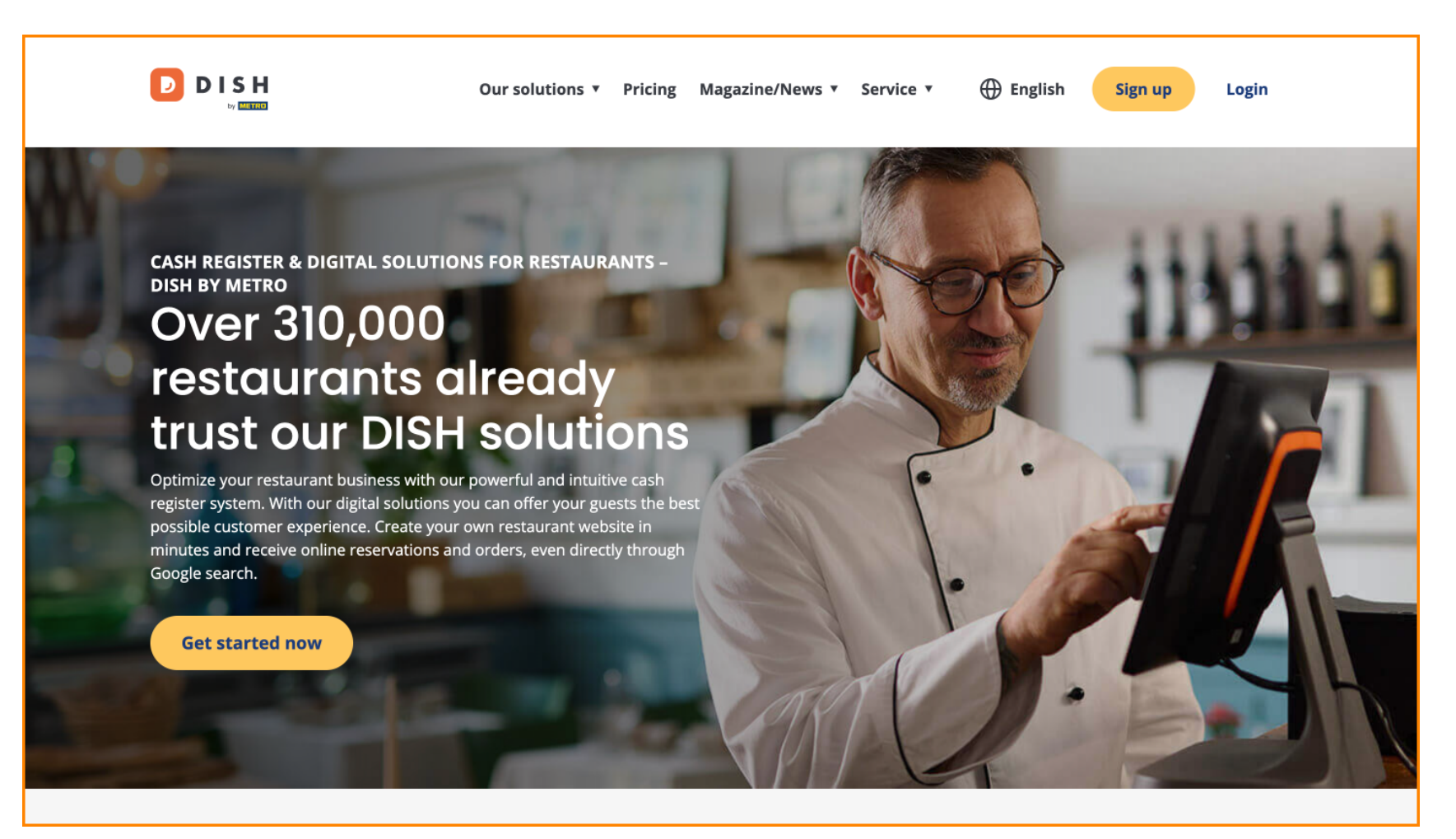

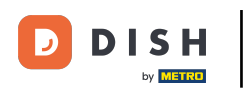

Primero, haga clic en Registrarse .

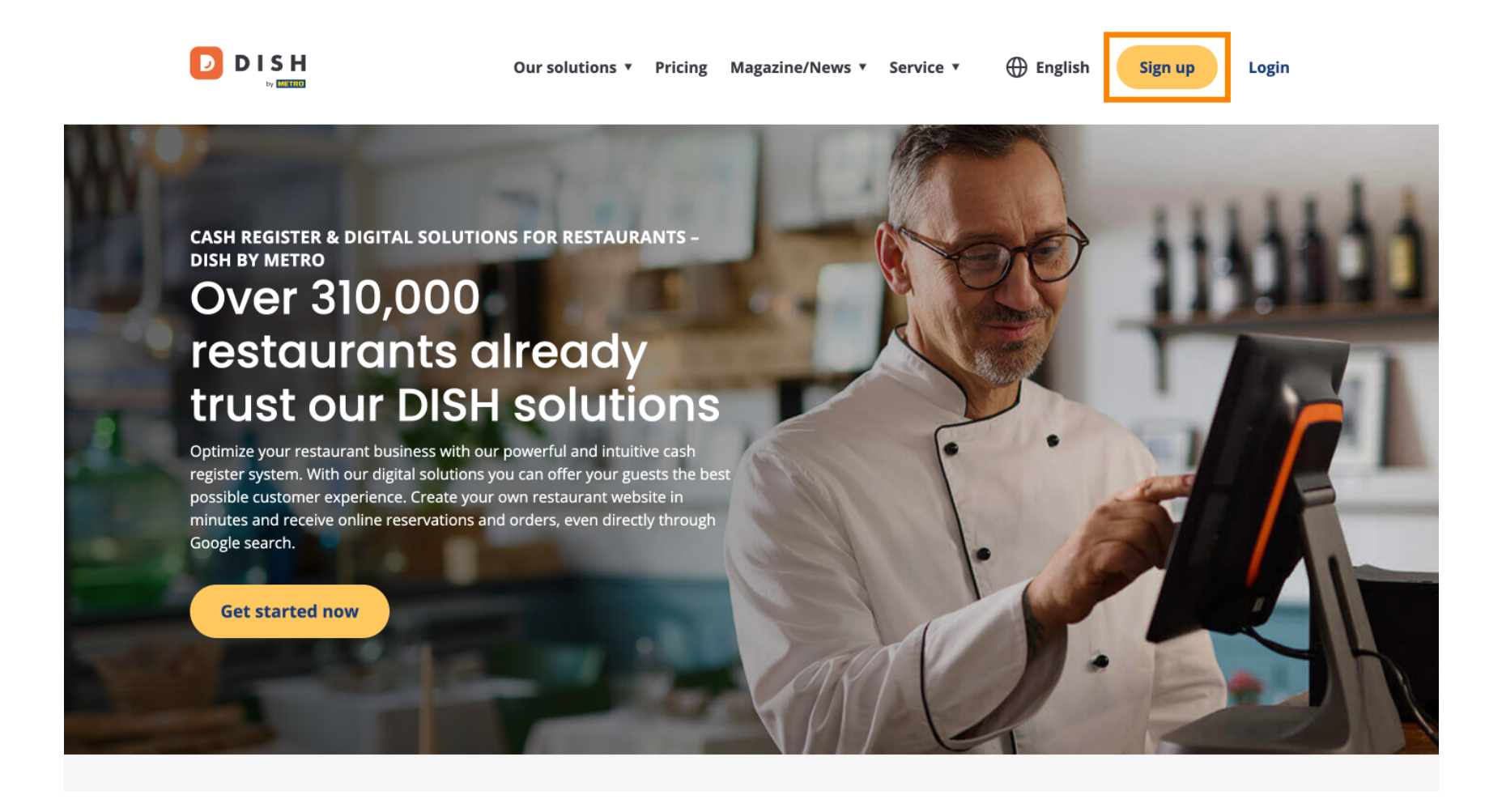

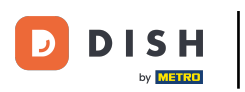

• A continuación, introduce tu nombre y número de móvil. Para ello, utiliza los campos de texto correspondientes .

| Our solutions ▼ Addons ▼ Pricing Resources ▼                                    | English Sign up | Log in |
|---------------------------------------------------------------------------------|-----------------|--------|
| SIGN UP                                                                         |                 |        |
| Verify your mobile number and start getting more customers.                     |                 |        |
| First Name                                                                      |                 |        |
| First Name<br>Last Name                                                         |                 |        |
| Last Name                                                                       |                 |        |
| +49 •     Mobile number       Prefix     Mobile Number                          |                 |        |
| Yes, I accept DISH Terms and Conditions and acknowledge<br>DISH Privacy Policy. |                 |        |
| Verify Mobile Number                                                            |                 |        |
| Have an Account?<br>Sign In                                                     |                 |        |
|                                                                                 |                 |        |
|                                                                                 |                 |        |
|                                                                                 |                 | _      |
|                                                                                 |                 |        |

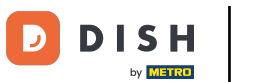

Posteriormente, acepta los términos y condiciones de DISH y reconoce la política de privacidad marcando la casilla de selección .

| Our solutions <b>*</b> Addons <b>*</b> Pricing Resources <b>*</b> | English Sign up | Log in |
|-------------------------------------------------------------------|-----------------|--------|
| SIGN UP                                                           |                 |        |
| Verify your mobile number and start getting more customers.       |                 |        |
| First Name                                                        |                 |        |
| First Name                                                        |                 |        |
| Last Name                                                         |                 |        |
| +49  Mobile number Prefix Mobile Number                           |                 |        |
| Yes, I accept DISH Terms and Conditions and acknowledge           |                 |        |
| Verify Mobile Number                                              |                 |        |
| Have an Account?<br>Sign In                                       |                 |        |
|                                                                   |                 |        |
|                                                                   |                 |        |
|                                                                   |                 |        |
|                                                                   |                 |        |

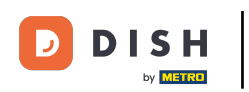

Ahora haga clic en Verificar número de móvil.

| Our solutions ▼ Addons ▼ Pricing Resources ▼                                    | English Sign up Log in |
|---------------------------------------------------------------------------------|------------------------|
| SIGN UP                                                                         |                        |
| Verify your mobile number and start getting more customers.                     |                        |
| Diana                                                                           |                        |
| First Name                                                                      |                        |
| Last Name                                                                       |                        |
| +49 • 151                                                                       |                        |
|                                                                                 |                        |
| Yes, I accept DISH Terms and Conditions and acknowledge<br>DISH Privacy Policy. |                        |
| Verify Mobile Number                                                            |                        |
| Have an Account?<br>Sign in                                                     |                        |
|                                                                                 |                        |
|                                                                                 |                        |
|                                                                                 |                        |
|                                                                                 | -                      |

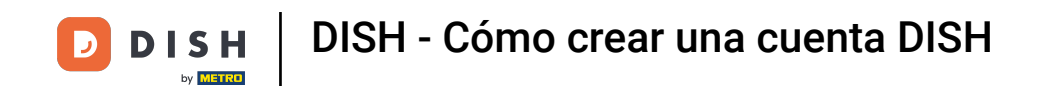

Recibirás un código en tu móvil. Introdúcelo en el campo correspondiente.

| Our solutions ▼ Addons ▼ Pricing Resources ▼                                                  | 🕀 English | Sign up | Log in |
|-----------------------------------------------------------------------------------------------|-----------|---------|--------|
| SIGN UP                                                                                       |           |         |        |
| Verify your mobile number and start getting more customers.                                   |           |         |        |
| 1. You will receive a text message containing a code.                                         |           |         |        |
| 2. Enter the code here to verify your mobile number.                                          |           |         |        |
| 3. Wait for confirmation then proceed with setting up your account.                           |           |         |        |
| +49151<br>Change your mobile number                                                           |           |         |        |
| Resend Code                                                                                   |           |         |        |
| If you didn't receive the code, please wait a moment and retry again to resend it afterwards. |           |         |        |
| Resend Code in 7 seconds.                                                                     |           |         |        |
| Next                                                                                          |           |         |        |
| Step back                                                                                     |           |         |        |
|                                                                                               |           |         |        |
|                                                                                               |           |         |        |
|                                                                                               |           |         |        |
|                                                                                               |           |         |        |
|                                                                                               |           |         |        |
|                                                                                               |           |         |        |

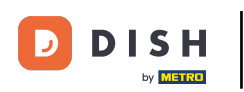

• Y haga clic en Siguiente para continuar.

| Our solutions ▼ Addons ▼ Pricing Resources ▼                                                                                                    | $\bigoplus$ English | Sign up | Log in |  |
|----------------------------------------------------------------------------------------------------|---------------------|---------|--------|--|
| SIGN UP                                                                                                    |                     |         |        |  |
| Verify your mobile number and start getting more customers.                                                                                        |                     |         |        |  |
| 1. You will receive a text message containing a code.                                                                                              |                     |         |        |  |
| <ol> <li>Z. Enter the code here to verify your mobile number.</li> <li>Wait for confirmation then proceed with setting up your account.</li> </ol> |                     |         |        |  |
| +49151<br>Change your mobile number                                                                                                    |                     |         |        |  |
| 8118                                                                                                    |                     |         |        |  |
| Resend Code                                                                                                    |                     |         |        |  |
| If you didn't receive the code, please wait a moment and retry again to resend it afterwards.                                                      |                     |         |        |  |
| Next                                                                                                    |                     |         |        |  |
|                                                                                                    |                     |         |        |  |
|                                                                                                    |                     |         |        |  |
|                                                                                                    |                     |         |        |  |
|                                                                                                    |                     |         |        |  |
|                                                                                                    |                     |         |        |  |
|                                                                                                    |                     |         |        |  |

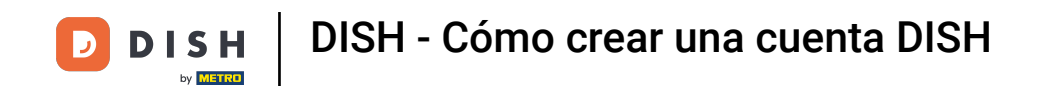

Ahora introduzca su dirección de correo electrónico en el campo de texto correspondiente .

| Our solutions ▼ Addons ▼ Pricing Resources ▼                                                                                                    | English Sign up | Log in |
|----------------------------------------------------------------------------------------------------|-----------------|--------|
| SIGN UP                                                                                                    |                 |        |
| @hd.digital<br>E-mail address                                                                                                    | -               |        |
| Germany -<br>Country                                                                                                    |                 |        |
| Yes, DISH can send me electronic communication through text<br>messages, email campaigns, special offers, news and<br>recommendations. The DISH Privacy Policy applies. |                 |        |
| opt-in link to your email address.                                                                                                    |                 |        |
| Step back                                                                                                    |                 |        |
|                                                                                                    |                 |        |
| At                                                                                                    | pout            |        |
| Cc                                                                                                    | ontact          |        |

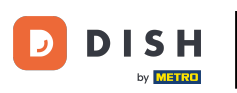

Seleccione su país en el menú desplegable .

| Our solutions ▼ Addons ▼ Pricing Resources ▼                                                                                                    | Henglish Sign up Log in |  |
|----------------------------------------------------------------------------------------------------|-------------------------|--|
| SIGN UP<br>Enter your email address and select your notification settings                                                                                                    |                         |  |
| @hd.digital<br>E-mail address                                                                                                    |                         |  |
| Germany<br>Country<br>Yes, DISH can send me electronic communication through text<br>messages email campaigns special offers news and                                               | •                       |  |
| <ul> <li>recommendations. The DISH Privacy Policy applies.</li> <li>Yes, I want to sign up for the Dish Newsletter. You'll receive an opt-in link to your email address.</li> </ul> |                         |  |
| Next<br>Step back                                                                                                    |                         |  |
|                                                                                                    |                         |  |
|                                                                                                    |                         |  |
|                                                                                                    | About<br>Contact        |  |

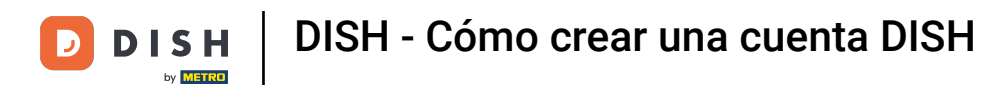

A continuación, seleccione su configuración de notificaciones marcando la casilla en el campo de selección correspondiente.

|             | Our solutions ▼ Addons ▼ Pricing Resources ▼                                                                             | English Sign up Log in |
|-------------|----------------------------------------------------------------------------------------------------|------------------------|
|             | SIGN UP                                                                                                    | _                      |
|             | @hd.digital<br>E-mail address                                                                                            | _                      |
|             | Germany Country Yes, DISH can send me electronic communication through text                                              |                        |
|             | <ul> <li>Yes, I want to sign up for the Dish Newsletter. You'll receive an opt-in link to your email address.</li> </ul> |                        |
|             | Next<br>Step back                                                                                                    |                        |
|             |                                                                                                    |                        |
|             |                                                                                                    |                        |
| <b>DISH</b> |                                                                                                    | About                  |

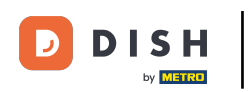

Para continuar, haga clic en Siguiente .

|                              | Our solutions ▼ Addons ▼ Pricing Resources ▼                                                                                                    | 🕀 English | Sign up | Log in |  |
|------------------------------|----------------------------------------------------------------------------------------------------|-----------|---------|--------|--|
|                              | SIGN UP<br>Enter your email address and select your notification settings                                                                                                    |           |         |        |  |
|                              | @hd.digital<br>E-mail address                                                                                                    |           |         |        |  |
|                              | Germany<br>Country<br>Yes: DISH can send me electronic communication through text                                                                                                    | •         |         |        |  |
|                              | <ul> <li>mess point active ampaigns, special offers, news and recommendations. The DISH Privacy Policy applies.</li> <li>Yes, I want to sign up for the Dish Newsletter. You'll receive an opt-in link to your email address.</li> </ul> |           |         |        |  |
|                              | Next<br>Step back                                                                                                    |           |         |        |  |
|                              | Step back                                                                                                    |           |         |        |  |
|                              |                                                                                                    |           |         |        |  |
|                              |                                                                                                    | About     |         |        |  |
| Want to learn more about our |                                                                                                    | Contact   |         |        |  |

.

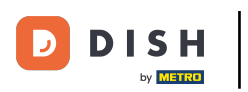

Ahora introduzca una contraseña y confírmela repitiéndola. Para ello, utilice los campos de texto correspondientes.

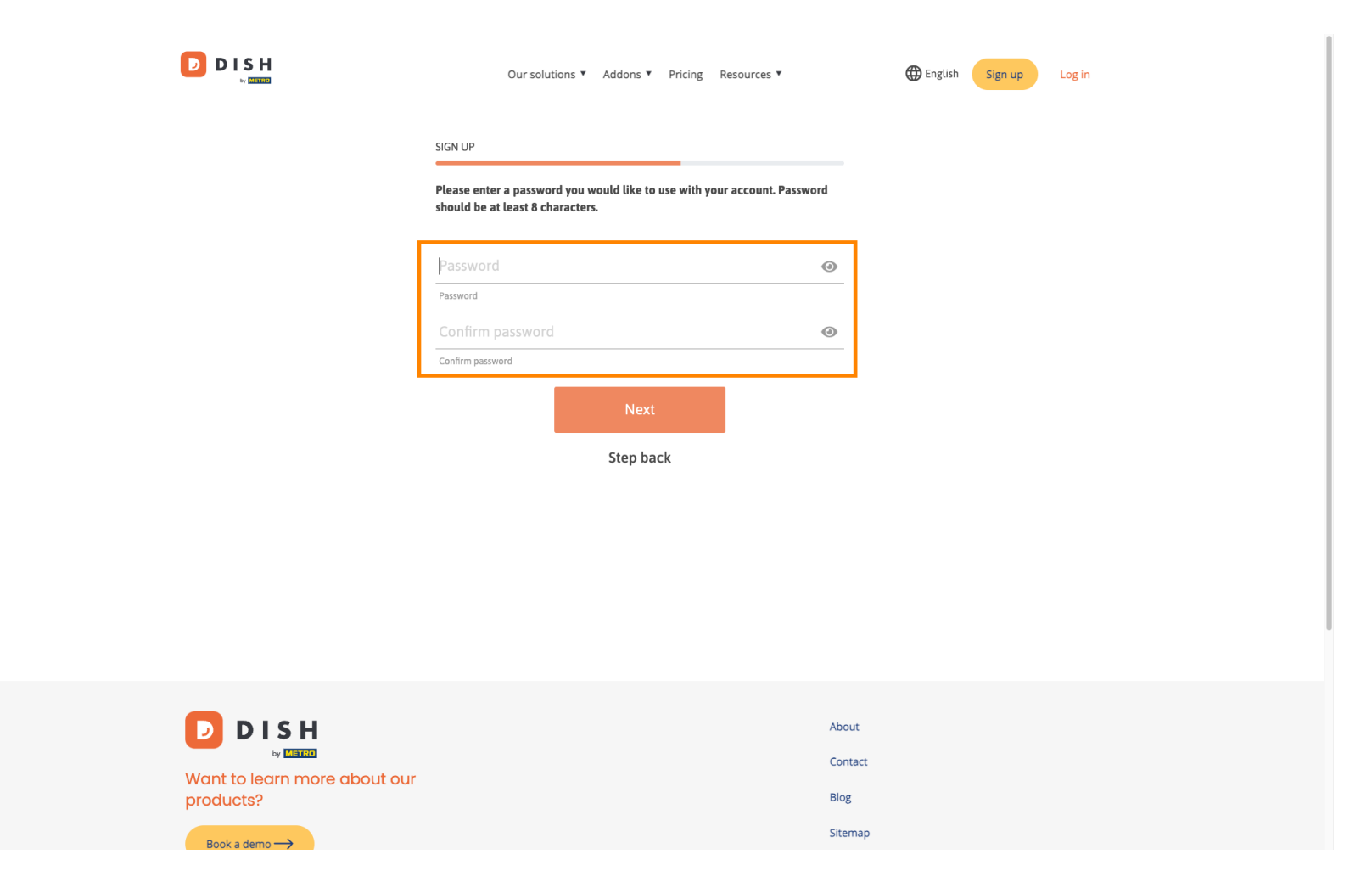

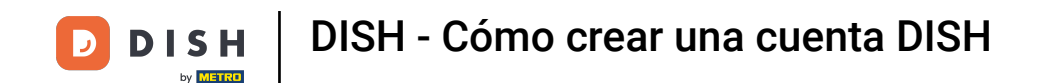

Una vez que haya ingresado su contraseña y la haya confirmado, haga clic en Siguiente para continuar.

|                                        | Our solutions ▼ Addons ▼ Pricing Resources ▼                                                                | English Sign up Log in   |  |
|----------------------------------------|----------------------------------------------------------------------------------------------------|--------------------------|--|
|                                        | SIGN UP                                                                                                    |                          |  |
|                                        | Please enter a password you would like to use with your account. Passwo<br>should be at least 8 characters. | rd                       |  |
|                                        | •••••                                                                                                    | 0                        |  |
|                                        | Password                                                                                                    |                          |  |
|                                        | Confirm password                                                                                            | <b>•</b>                 |  |
|                                        | Next<br>Step back                                                                                           |                          |  |
| Want to learn more about our products? |                                                                                                    | About<br>Contact<br>Blog |  |
|                                        |                                                                                                    | Sitemap                  |  |

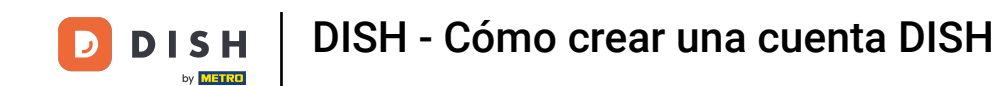

Luego elige si eres propietario/administrador de un establecimiento, trabajas en él o ambas cosas. seleccionando el campo de selección correspondiente.

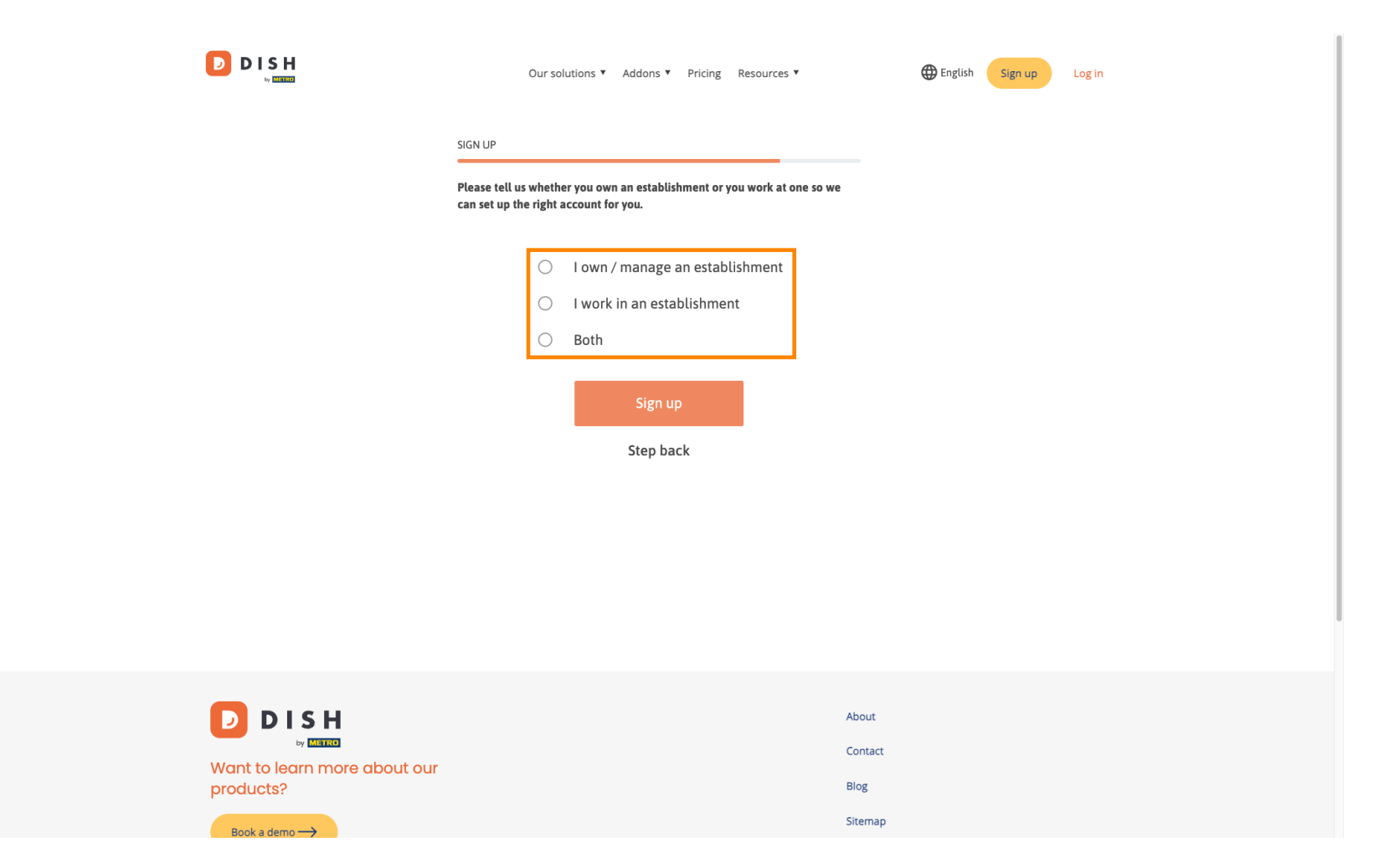

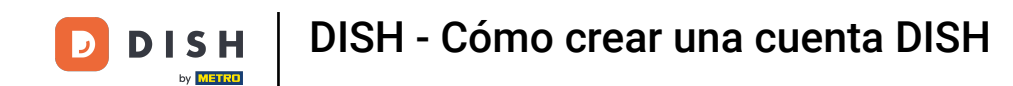

Para finalizar ahora el proceso de registro haga clic en Registrarse .

|                                        | Our solutions ¥ Addons ¥ Pricing Resources ¥                                                                                 | Digitish Sign up Log in |
|----------------------------------------|----------------------------------------------------------------------------------------------------|-------------------------|
|                                        | SIGN UP<br>Please tell us whether you own an establishment or you work at one so we<br>can set up the right account for you. |                         |
|                                        | <ul> <li>I own / manage an establishment</li> <li>I work in an establishment</li> <li>Both</li> </ul> Sign up Step back      |                         |
| Want to learn more about our products? | Abo<br>Con<br>Blog                                                                                                    | ut<br>tact              |
| Book a demo                            | Site                                                                                                    | map                     |

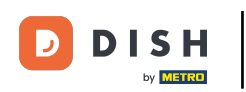

Has creado tu cuenta DISH exitosamente.

| Our solutions V Addons V Pricing Resources V                                                                                           | Diana Doe 🛞 🌐 English |
|----------------------------------------------------------------------------------------------------|-----------------------|
| SIGN UP                                                                                                    |                       |
| <b>Congratulations</b><br>Your Dish account has been successfully created.<br>Now you can add your establishment and choose your plan. |                       |
|                                                                                                    |                       |
| Add Establishment                                                                                                    |                       |
| Not now                                                                                                    |                       |
|                                                                                                    |                       |
|                                                                                                    |                       |
|                                                                                                    |                       |
| Abo                                                                                                    | ut                    |

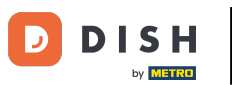

•

Ahora necesitas agregar un establecimiento A tu cuenta. Para ello, haz clic en "Añadir establecimiento"

| Our solutions <b>*</b> Addons <b>*</b> Pricing Resources <b>*</b>                                            | Diana Doe   🌐 English |  |
|----------------------------------------------------------------------------------------------------|-----------------------|--|
| SIGN UP                                                                                                    |                       |  |
| Congratulations                                                                                              |                       |  |
| Your Dish account has been successfully created.<br>Now you can add your establishment and choose your plan. |                       |  |
|                                                                                                    |                       |  |
| Add Establishment                                                                                            |                       |  |
| Not now                                                                                                    |                       |  |
|                                                                                                    |                       |  |
|                                                                                                    |                       |  |
|                                                                                                    |                       |  |
| About                                                                                                    |                       |  |

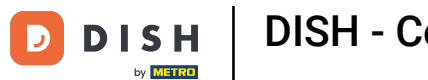

Para crear un establecimiento, ingrese el nombre de su establecimiento, escriba y país. Para ello, utilice el campo de texto dado y los menús desplegables.

|                                                    | Our solutions *                                                                                                    | Addons ▼ Pricing Resources ▼ | Diana Doe 🙁      | 🕀 English |
|----------------------------------------------------|----------------------------------------------------------------------------------------------------|------------------------------|------------------|-----------|
| Establishment Selected:<br>0 ACTIVE ESTABLISHMENTS | NOTHING SELECTED                                                                                                    | HY SUBSCRIPTIONS             |                  |           |
|                                                    | Create Establishment details.<br>Establishment Name<br>Establishment Type<br>Enter Establishment Type<br>Country<br>Germany | nent                         | ↓<br>↓<br>Next   |           |
|                                                    |                                                                                                    |                              | About<br>Contact |           |

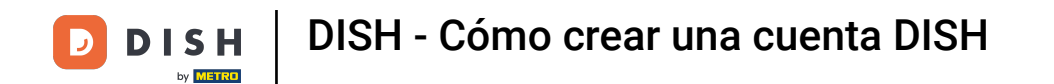

Una vez que haya agregado la información, haga clic en Siguiente para continuar.

|                                                    | Our solutions ▼ Addons ▼ Pricing Resources ▼                                                                                     | Diana Doe 🙁 🌐 English               |
|----------------------------------------------------|----------------------------------------------------------------------------------------------------|-------------------------------------|
| Establishment Selected:<br>0 ACTIVE ESTABLISHMENTS | NOTHING SELECTED V 🗄 MY SUBSCRIPTIONS 🖓 MY TEA                                                                                   |                                     |
|                                                    | Create Establishment details.<br>Establishment Name<br>Diana's Burgers<br>Establishment Type<br>Restaurant<br>Country<br>Germany | <ul> <li>✓</li> <li>Next</li> </ul> |
|                                                    | Ab                                                                                                    | put                                 |

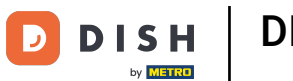

A continuación, introduzca la dirección de facturación de su empresa en los campos de texto designados.

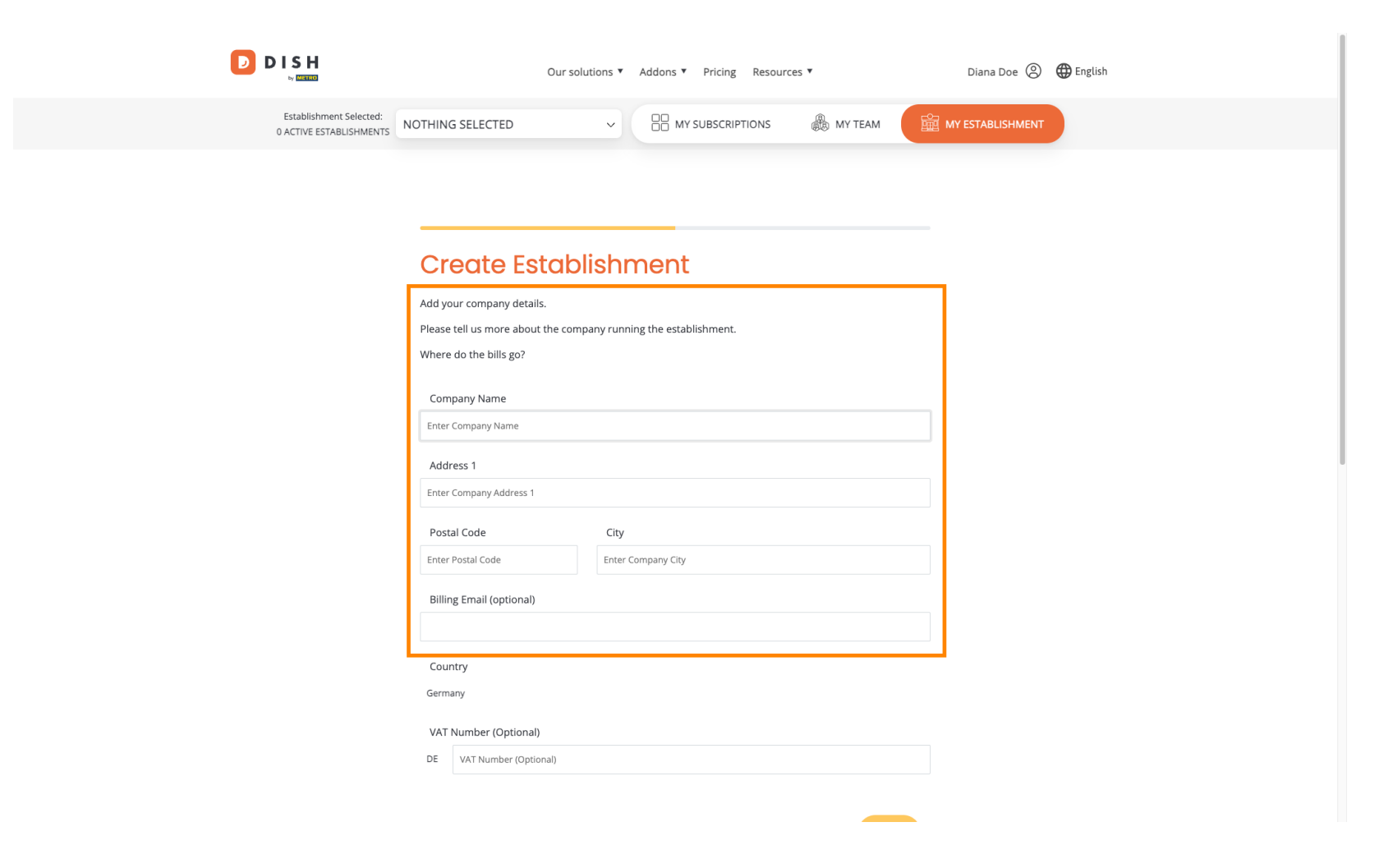

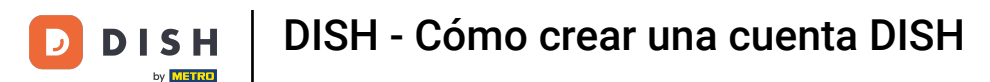

Si tiene un número de IVA, inclúyalo también en el campo de texto correspondiente. Nota: El número de IVA puede ser opcional según su país de residencia.

|                                                    | Our solutio               | ons ▼ Addons ▼ Pricing Resourc | es ¥      | Diana Doe 🙁      | 🌐 English |
|----------------------------------------------------|---------------------------|--------------------------------|-----------|------------------|-----------|
| Establishment Selected:<br>0 ACTIVE ESTABLISHMENTS | OTHING SELECTED           |                                | 🛞 МУ ТЕАМ | MY ESTABLISHMENT |           |
|                                                    |                           |                                |           |                  |           |
|                                                    |                           |                                |           |                  |           |
|                                                    | Create Establis           | shment                         |           |                  |           |
|                                                    | Add your company details. |                                |           |                  |           |
|                                                    | Where do the bills go?    | ly running the establishment.  |           |                  |           |
|                                                    |                           |                                |           |                  |           |
|                                                    | Company Name              |                                |           |                  |           |
|                                                    | Enter Company Name        |                                |           |                  |           |
|                                                    | Address 1                 |                                |           |                  |           |
|                                                    | Enter Company Address 1   |                                |           |                  |           |
|                                                    | Postal Code               | City                           |           |                  |           |
|                                                    | Enter Postal Code         | Enter Company City             |           |                  |           |
|                                                    | Billing Email (optional)  |                                |           |                  |           |
|                                                    |                           |                                |           |                  |           |
|                                                    | Country                   |                                |           |                  |           |
|                                                    | Germany                   |                                |           |                  |           |
| 1                                                  | VAT Number (Optional)     |                                |           | 1                |           |
|                                                    | DE VAT Number (Optional)  |                                |           |                  |           |
| L                                                  | L                         |                                |           | 1                |           |
|                                                    |                           |                                |           |                  |           |

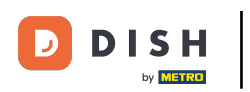

Una vez que haya ingresado toda la información necesaria, haga clic en Siguiente para continuar.

| Our soluti                                                                                 | ons • Addons • Pricing Resources • | Diana l | Doe 🙁 🌐 English |  |
|--------------------------------------------------------------------------------------------|------------------------------------|---------|-----------------|--|
| Add your company details.<br>Please tell us more about the compa<br>Where do the bills go? | ny running the establishment.      |         |                 |  |
| Company Name                                                                               |                                    |         |                 |  |
| Diana's Burgers<br>Address 1                                                               |                                    |         |                 |  |
| 1 Olympus drive                                                                            |                                    |         |                 |  |
| Postal Code                                                                                | City                               |         |                 |  |
| 10100<br>Billing Email (optional)                                                          | Berlin                             |         |                 |  |
| Country                                                                                    |                                    |         |                 |  |
| Germany<br>VAT Number (Optional)                                                           |                                    |         |                 |  |
| DE VAT Number (Optional)                                                                   |                                    |         |                 |  |
|                                                                                            | Step b                             | Next    |                 |  |

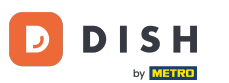

In the final step, you have to enter the establishment's address. If it is the same as your company, you can leave it as it is. If it is not, deselect the check mark for Same as company y adjust the establishment's address.

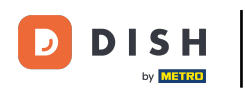

## DISH - Cómo crear una cuenta DISH

| D | D | I | S    | н    |  |
|---|---|---|------|------|--|
| - |   |   | by M | ETRO |  |

Our solutions V Addons V Pricing Resources V

Diana Doe 🙁 🌐 English

## Create Establishment

Add your establishment address.

Diana's Burgers

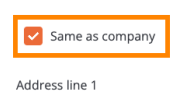

1 Olympus drive

Postal Code City 10100 Berlin Country

Germany

METRO customer number

METRO customer number

We'll forward the status of your DISH-membership and the tools you use to the METRO organization at your place of business for METRO to contact you and help you with the tools. You can withdraw your consent at any time with future effect. Read more about how we process your data and how to withdraw your consent in our Data Protection Notice

| Step back | Add Establishmer |
|-----------|------------------|
|           |                  |

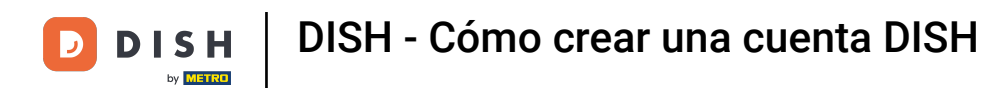

If you like to receive future support for your DISH tools we can forward your details to your nearest METRO organization. Simply add your METRO customer number into the corresponding text field.

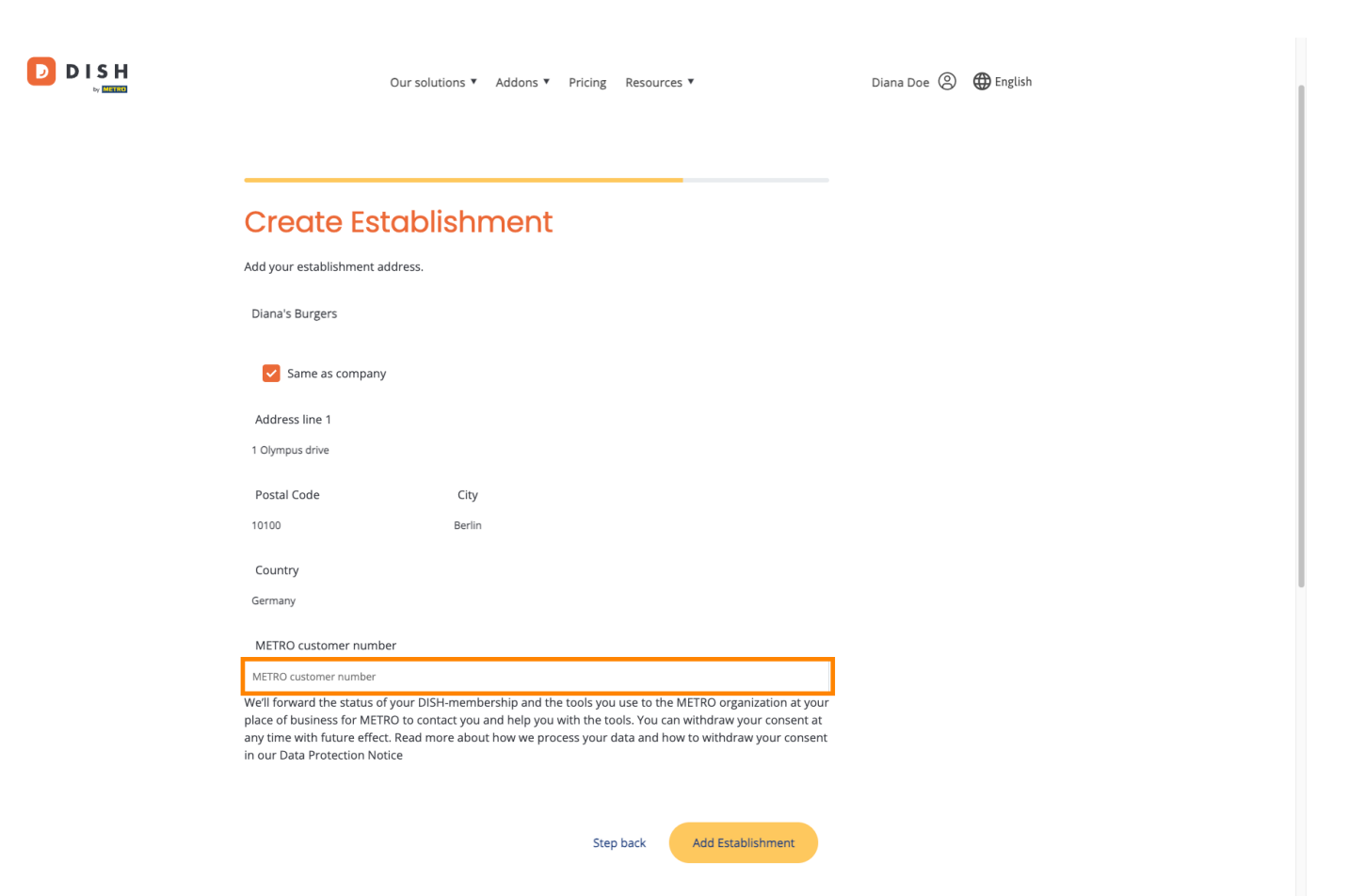

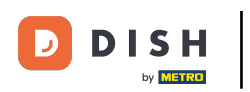

Then click on Add Establishment to finish the process of linking your establishment to your DISH account.

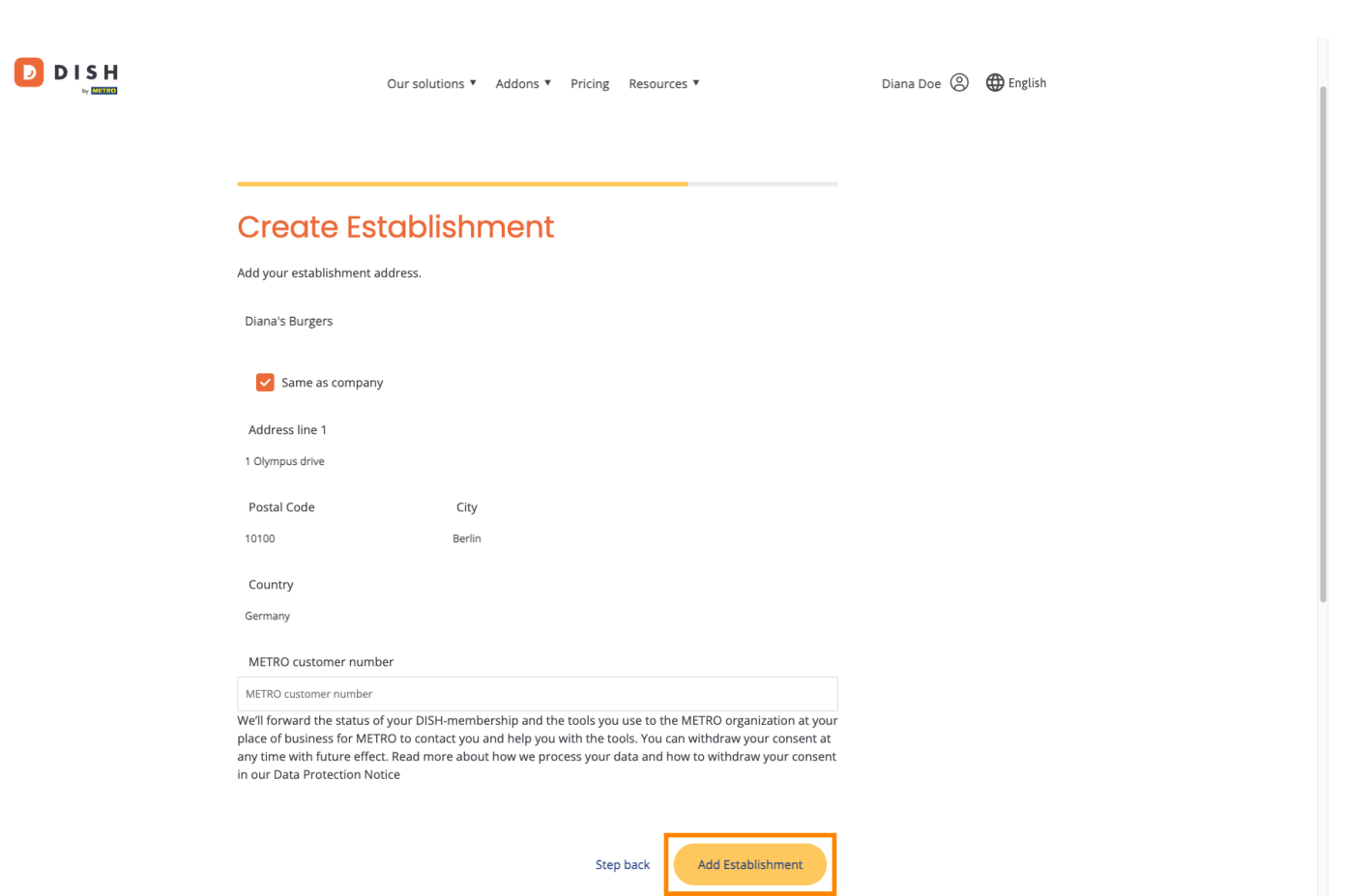

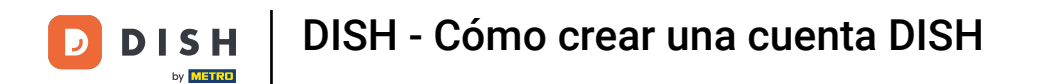

## That's it. You completed the tutorial y now know how to create a brand new DISH account.

|                                                                    | Our solutions ¥                                           | Addons ¥ Pricing Re                                                                           | sources ¥                                                                                                    | Diana Doe 🔘                                                                                                    | English |
|--------------------------------------------------------------------|-----------------------------------------------------------|-----------------------------------------------------------------------------------------------|----------------------------------------------------------------------------------------------------|----------------------------------------------------------------------------------------------------|---------|
| Establishment Selected:<br>1 ACTIVE ESTABLISHMENTS DIANA'S BURGERS | ~                                                         |                                                                                               | S 🋞 MY TEAM                                                                                                    | MY ESTABLISHMENT                                                                                                    |         |
| COMPARE OUR<br>BUNDLES                                             | DISH<br>Starter<br>€0. <sup>00</sup>                      | DISH<br>Professional<br>Reservation<br>€34.90<br>€1.53 incl. VAT<br>Per establishment / Month | DISH<br>Professional<br>Order<br>€49.00<br>€58.31 incl. VAT *<br>Per establishment / Month                                           | DISH<br>Premium<br>€69. <sup>00</sup><br>€82.11 incl. VAT *<br>Per establishment / Month                                             |         |
| a                                                                  | + One-time<br>activation fee<br>€69.00<br>82.11 incl. VAT | + One-time<br>activation fee<br>€49.00<br>€58.31 incl. VAT                                    | + One-time<br>activation fee<br>€299.00<br>€355.81 incl. VAT                                                                         | + One-time<br>activation fee<br>€279.00<br>€332.01 incl. VAT                                                                         |         |
|                                                                    | Choose                                                    | Choose                                                                                        | Choose<br>*DISH Order: the transaction<br>fee for processing online<br>payments of customer orders<br>is 1.89% on the gross revenue. | Choose<br>*DISH Order: the transaction<br>fee for processing online<br>payments of customer orders<br>is 1.89% on the gross revenue. |         |

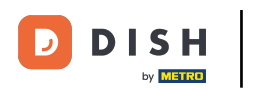

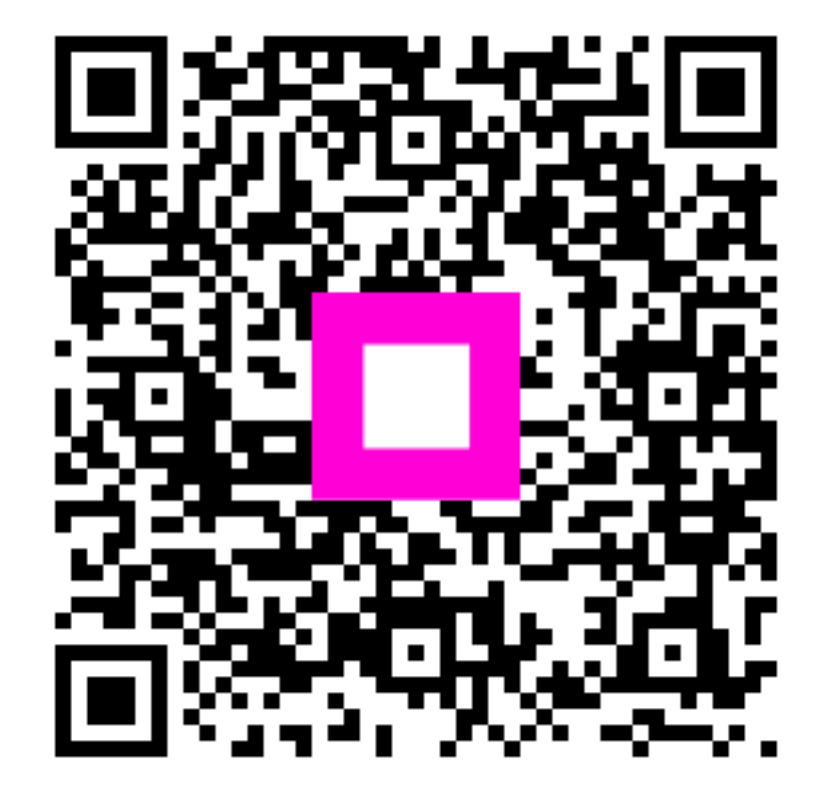

Escanee para ir al reproductor interactivo